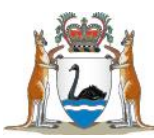

## SMHS COVID-19 Staff Reporting app user guide

This SMHS COVID-19 Staff Reporting app combines the SMHS Staff Absence Declaration app and the COVID-19 Test Result app into one. Using this single app allows you to:

- Report if you are a Close Contact of someone diagnosed with COVID-19
- Report a PCR or RAT COVID-19 test result both positive and negative results.

A key change is that in most cases, even if you are COVID-19 positive, you will not be contacted by the COVID Staff Response Team. Instead you will receive information about what you need to do via email.

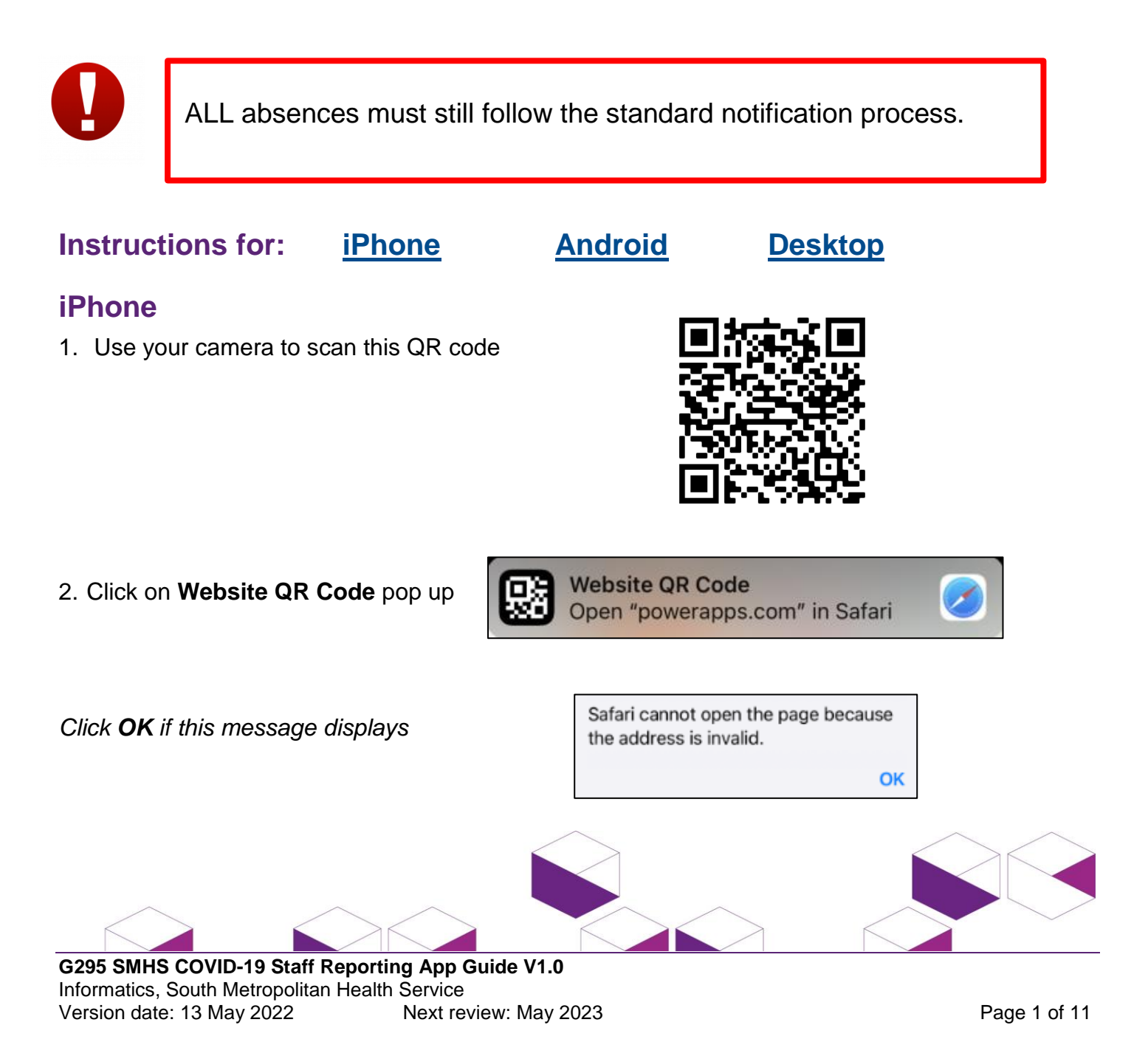

3. Click **Open the app** to <u>install Power App mobile app</u> on your device for a better user experience OR click **Continue in browser** to open the app

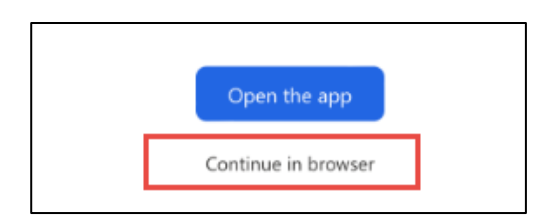

If you are not already logged into Microsoft Office 365, you will be prompted to Sign in.

Select **Allow** if the below message displays

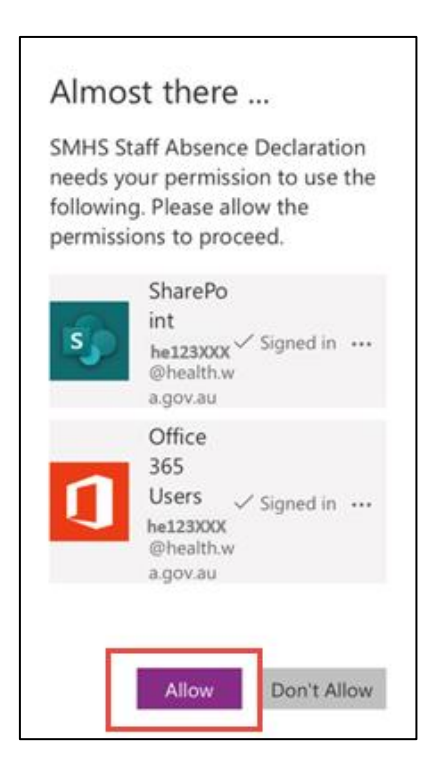

4. Select the site at which you work

| Government of West                                        | ern Australia Sherril McMahon he02846                                                 |
|-----------------------------------------------------------|---------------------------------------------------------------------------------------|
| Use to report if<br>COVID-19 test. F<br>notification proc | rou are a close contact or result of a<br>or ALL absences follow the standard<br>ess. |
| Site                                                      | ~                                                                                     |
| Reporting                                                 | For myself                                                                            |
| Reason for report                                         | ~                                                                                     |
| Date                                                      | 09/05/2022                                                                            |
| Mobile number                                             |                                                                                       |
| Email address<br>Enter one email only                     |                                                                                       |
| Other information                                         |                                                                                       |
|                                                           | Submit                                                                                |

### Manager hint If you are a manager reporting for someone

else, click on the 'For myself' button to toggle to "On behalf of someone'.

Search for the employee by entering in their last name, comma and first name.

Complete the remainder of the form.

# Use Close Contact reason once only per event

Once you have already reported yourself as a Close Contact, only use Close Contact again if it is a new Close Contact event. Close contacts can select COVID-19 test result to report upon rest results after having already submitted a Close Contact report.

6. Complete the remainder of the fields

### **Email hints**

- Use an email address that you can access easily.
- Enter only one email address.
- Check to make sure the email is correctly entered.

# Navigation hint Use the Back button to go back to the previous screen

When all fields have been completed correctly, the Submit or Next button will turn green.

7. Click on Next

Next

or Submit

Submit

Complete details for the next screens. The screens will differ according to your selections.

Should you receive the Success screen, please read and follow the instructions.

Exit

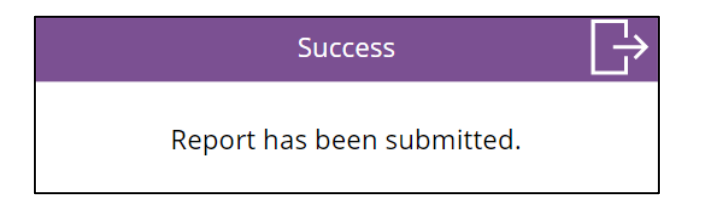

### Are you expecting email instructions?

Email instructions may take 10 to 60 minutes to arrive.

The final screen will display the Exit button.

8. Click on the Exit button

The process is complete.

#### Android

1. Use your camera to scan this QR code

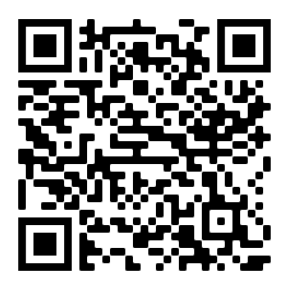

#### 2. Click on Show options

| 🕃 Web a                 | ddress                                  |        |
|-------------------------|-----------------------------------------|--------|
| https://ap<br>/play/501 | ps.powerapps.com<br>5c9be-aa4a-40c0-bd1 | 1-50c8 |
|                         | Show options                            |        |

3. Click on Open in browser

| Open in browser |      |
|-----------------|------|
| Сору            |      |
| Са              | ncel |

4. Click **Open the app** to <u>install Power App mobile app</u> on your device for a better user experience OR click **Continue in browser** to open the app

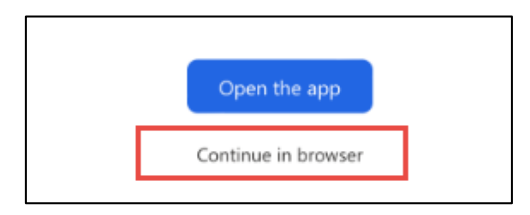

If you are not already logged into Microsoft Office 365, you will be prompted to Sign in

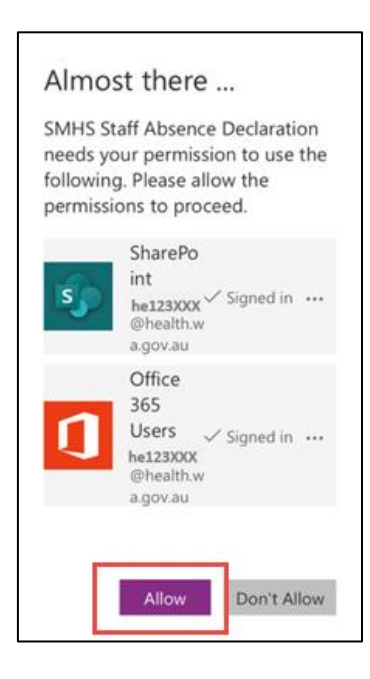

5. Select the site at which you work

| Government of West<br>South Metropolitan                                                                                                | ern Australia<br>Health Service | Sherril McMahon<br>he02846 |  |  |  |
|----------------------------------------------------------------------------------------------------|---------------------------------|----------------------------|--|--|--|
| Use to report if you are a close contact or result of a<br>COVID-19 test. For ALL absences follow the standard<br>notification process. |                                 |                            |  |  |  |
| Site                                                                                                    | ~                               |                            |  |  |  |
| Reporting                                                                                                    | For myself                      | D                          |  |  |  |
| Reason for report                                                                                                    |                                 | ~                          |  |  |  |
| Date                                                                                                    | 09/05/2022                      |                            |  |  |  |
| Mobile number                                                                                                    |                                 |                            |  |  |  |
| Email address<br>Enter one email only                                                                                                   |                                 |                            |  |  |  |
| Other information                                                                                                    |                                 |                            |  |  |  |
|                                                                                                    | Submit                          |                            |  |  |  |

#### Manager hint

If you are a manager reporting for someone else, click on the 'For myself' button to toggle to "On behalf of someone'.

Search for the employee by entering in their last name, comma and first name.

Complete the remainder of the form.

# Use Close Contact reason once only per event

Once you have already reported yourself as a Close Contact, only use Close Contact again if it is a new Close Contact event. Close contacts can select COVID-19 test result to report upon rest results after having already submitted a Close Contact report.

7. Complete the remainder of the fields

### Email hints

- Use an email address that you can access easily.
- Enter only one email address.
- Check to make sure the email is correctly entered.

# Navigation hint Use the Back button to go back to the previous screen

When all fields have been completed correctly, the Submit or Next button will turn green.

8. Click on Next

Next

or Submit

Submit

Complete details for the next screens. The screens will differ according to your selections.

Should you receive the Success screen, please read and follow the instructions.

Exit

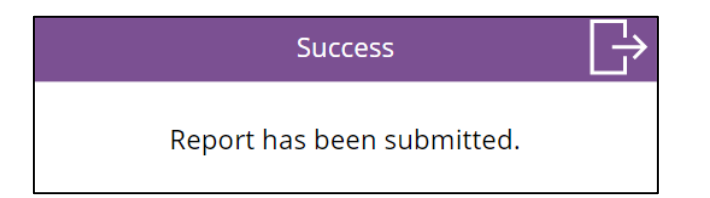

### Are you expecting email instructions?

Email instructions may take 10 to 60 minutes to arrive.

The final screen will display the Exit button.

9. Click on the Exit button

The process is complete.

#### Desktop

1. Click on the link SMHS COVID-19 Staff Reporting

If you are not already logged into Microsoft Office 365, you will be prompted to **Sign in**. Select **Allow** if the below message displays

- Almost there ... SMHS Staff Absence Declaration needs your permission to use the following. Please allow the permissions to proceed. SharePo int he123XXX Signed in @health. a.gov.au Office 365 Users / Sig he123XXX @health.w a.gov.au Don't Allow
- 2. Select the site at which you work

| Government of Wes<br>South Metropolitan                  | ern Australia Sherril McMahon La Australia he02846                                     | > |
|----------------------------------------------------------|----------------------------------------------------------------------------------------|---|
| Use to report if<br>COVID-19 test. I<br>notification pro | you are a close contact or result of a<br>or ALL absences follow the standard<br>ress. |   |
| Site                                                     | ~                                                                                      |   |
| Reporting                                                | For myself                                                                             |   |
| Reason for report                                        | ~                                                                                      |   |
| Date                                                     | 09/05/2022 📾                                                                           |   |
| Mobile number                                            |                                                                                        |   |
| Email address<br>Enter one email only                    |                                                                                        |   |
| Other information                                        |                                                                                        |   |
|                                                          | Submit                                                                                 |   |

### Manager hint

If you are a manager reporting for someone else, click on the 'For myself' button to toggle to "On behalf of someone'.

Search for the employee by entering in their last name, comma and first name.

Complete the remainder of the form.

### Use Close Contact reason once only per event

Once you have already reported yourself as a Close Contact, only use Close Contact again if it is a new Close Contact event. Close contacts can select COVID-19 test result to report upon rest results after having already submitted a Close Contact report.

4. Complete the remainder of the fields

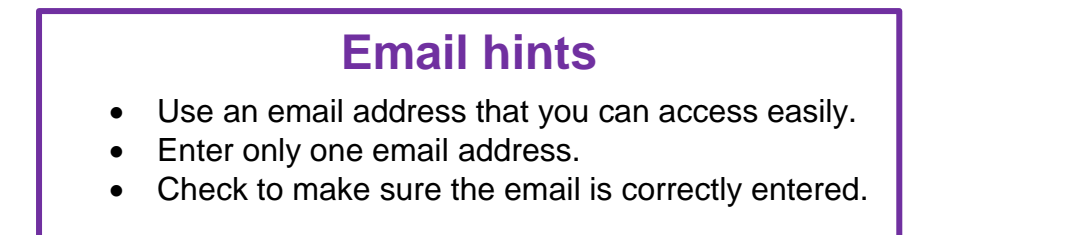

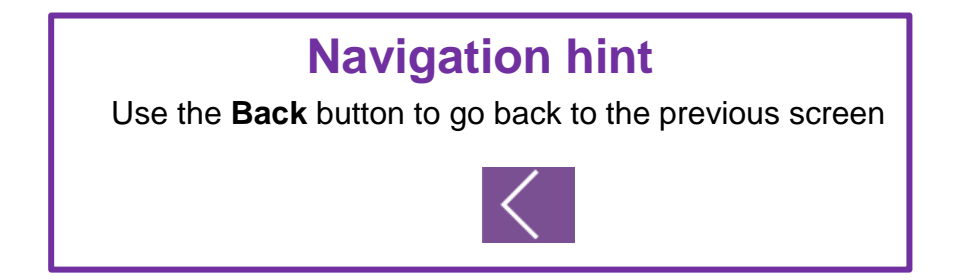

When all fields have been completed correctly, the Submit or Next button will turn green.

5. Click on Next

Next

or Submit

Submit

Complete details for the next screens. The screens will differ according to your selections.

Should you receive the Success screen, please read and follow the instructions.

Exit

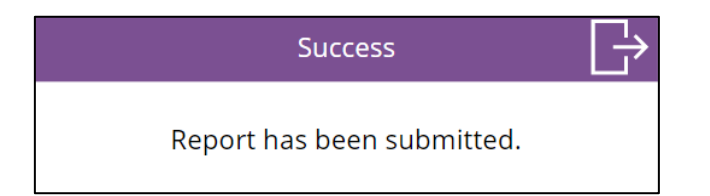

### Are you expecting email instructions?

Email instructions may take 10 to 60 minutes to arrive.

The final screen will display the Exit button.

6. Click on the Exit button

The process is complete.